## 崇仁醫護管理專科學校在校學生選課教戰攻略

## 本校選課系統只適用桌上型或手提電腦請勿使用手機操作選課

●專科一年級學生不需選課
●延修生請參閱延修生選課須知
●請勿將自已之帳密交予他人代為操作
▲選課前(一升二的學生於入學後需更改過帳號、密碼才能選課)

→進學校首頁最新消息查看【選課公告】→記下自己年級的各階段【選課時間】→點選全校課程地圖→登入→點選左列課 程管理→點選課程資訊查詢→點選科別、學年、學期→點選【必修或選修】→按下【

▲選課開始(選課未全部完成不可按列印否則會被鎖住帳號無法再進入)

第一階段:本科選修(每學期寒假約1月中、暑假約7月底)--若期末教學評量未填者須先上網補填完畢方能選課(選課期間系統有開放)

→進全校課程地圖→登入→點選左列之【選課系統管理】→按選課伺服器一/二/三/四(任選一)登入→點選【選修選課】
→開始選課→選課確定完成後回到【選課系統管理】頁面→點選【列印選課單】→點右方圖示【 ➡ 列印選課單】→印出PDF檔存查(截圖畫面不可做為申復依據)→選課成功→登出

@無法選課可能原因:

- 1. 評量未填--請先補填後方能選課
- 2. 帳密錯誤--請電洽資訊組#260、261、262
- 3. 本階段選課時間已過--無法登入,只能於第二階段補選。

第二階段:本科補、加、退選課;未通過學分隨班下修選課(約每學期開學第2週)--下列情況擇一操作

1. 不需調班修課者

→於規定選課時間內→進全校課程地圖→登入→點選左列之【選課系統管理】→按選課伺服器一/二/三/四(任選一)
登入→點選【選修加退選】或【隨堂修】→開始選課→選課確定完成後回到【選課系統管理】頁面→點選【列印選課單】→點右方圖示【■列印選課單】→印出PDF檔存查(截圖畫面不可做為申復依據)→選課成功→登出

2. 申請調班修課者(隨班修課程與原班級課程衝堂限在校最後一年之學生)

→於規定選課時間前至課務組學生下載專區⇒下載【人工加退選課程申請書】填寫並核章完畢
→親送課務組審核
→申請通過後於規定選課時間內→進全校課程地圖→登入→點選左列之【選課系統管理】→按選課伺服器一/二/三/四(任選一)登入→點選【選修加退選】或【隨堂修】
→開始選課→選課確定完成後回到【選課系統管理】頁面→點選【列印選課單】→點右方圖示【■列印選課單】→印出PDF檔存查(截圖畫面不可做為申復依據)→選課成功→登出

第三階段:跨科選修、選修加選(約每學期開學第2週之星期四pm12:40~16:30)

→於規定時間前至課務組學生下載專區→下載【人工加退選課程申請書】填寫並<u>核章完畢</u>→選課當日於開放時間內親至 大林/課務組(嘉義/圖書館)排隊審查→隔日上網查詢結果→申請成功者即可開始上課